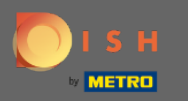

# Jakmile jste přihlášeni ke svému účtu Rezervace DISH, klikněte na plán stolu.

| <b>DISH</b> RESERVATION                                |                                                                                                    | DISH Website 🕤 🛛 🎽 🎍 🔶                      |
|--------------------------------------------------------|----------------------------------------------------------------------------------------------------|---------------------------------------------|
| Reservations                                           | Have a walk-in customer? Received a reservation request over phone / email? Don't forget to add it to your reservation book! |                                             |
| 🛏 Table plan                                           |                                                                                                    |                                             |
| <b>۴1</b> Menu                                         | Mon, 22/02/2021 - Mon, 22/02/2021                                                                                            |                                             |
| 🛎 Guests                                               | All ○ Completed ○ Upcoming ▷ 0 ♣ 0                                                                                           |                                             |
| e Feedback                                             |                                                                                                    |                                             |
| 🗠 Reports                                              |                                                                                                    |                                             |
| 🏟 Settings 🚽                                           |                                                                                                    |                                             |
| @ Help                                                 | No reservations available                                                                                                    |                                             |
|                                                        | Print                                                                                                    | 2                                           |
| Too many guests in house?<br>Pause online reservations | Designed by Hospitality Digital CmbH. All rights reserved.                                                                   | FAQ   Terms of use   Imprint   Data privacy |

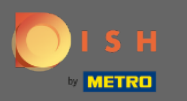

(i)

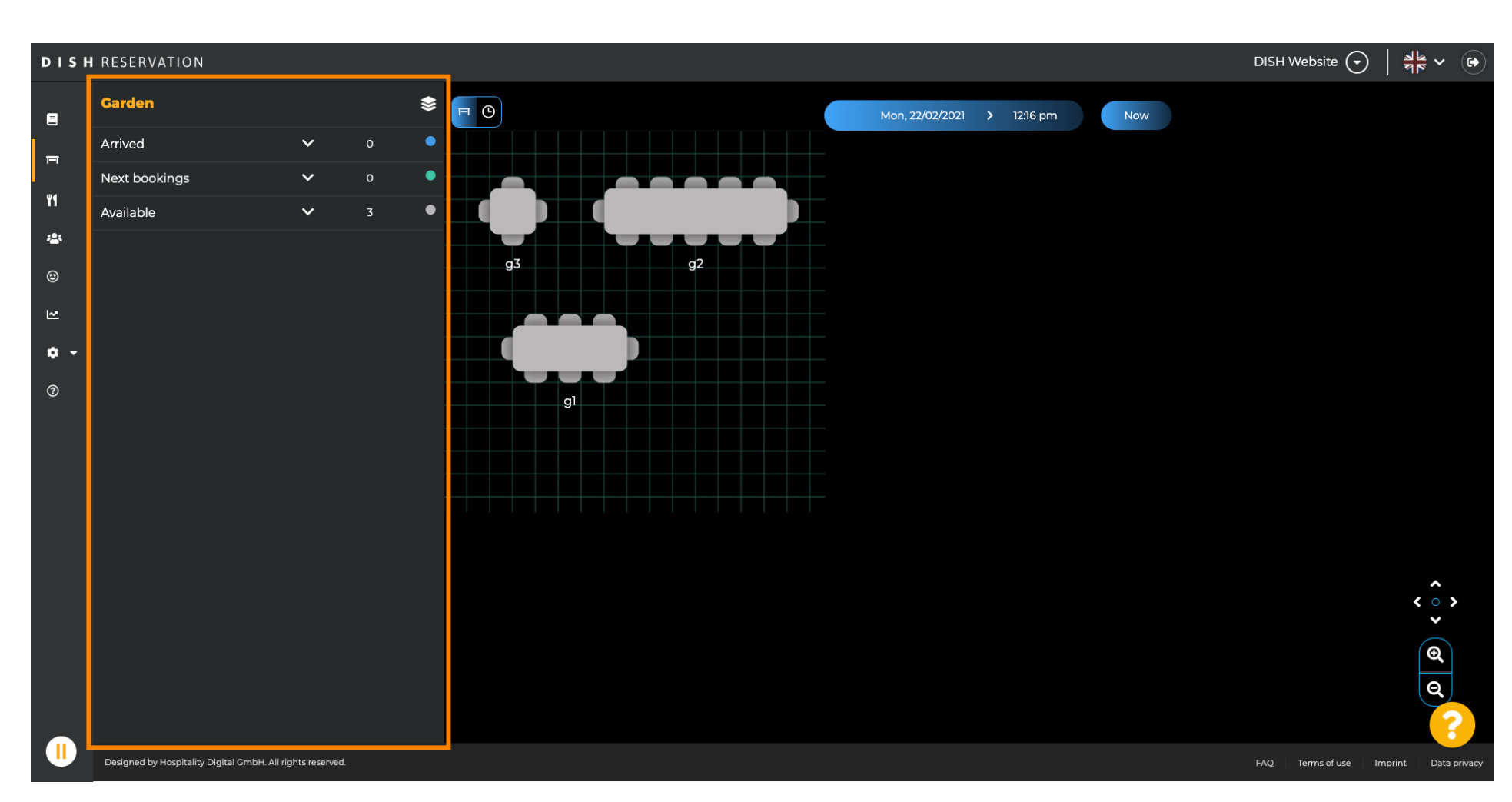

Poté uvidíte poslední upravenou oblast plánu stolu.

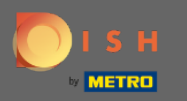

# Chcete-li vybrat jinou oblast, klikněte na ikonu oblasti .

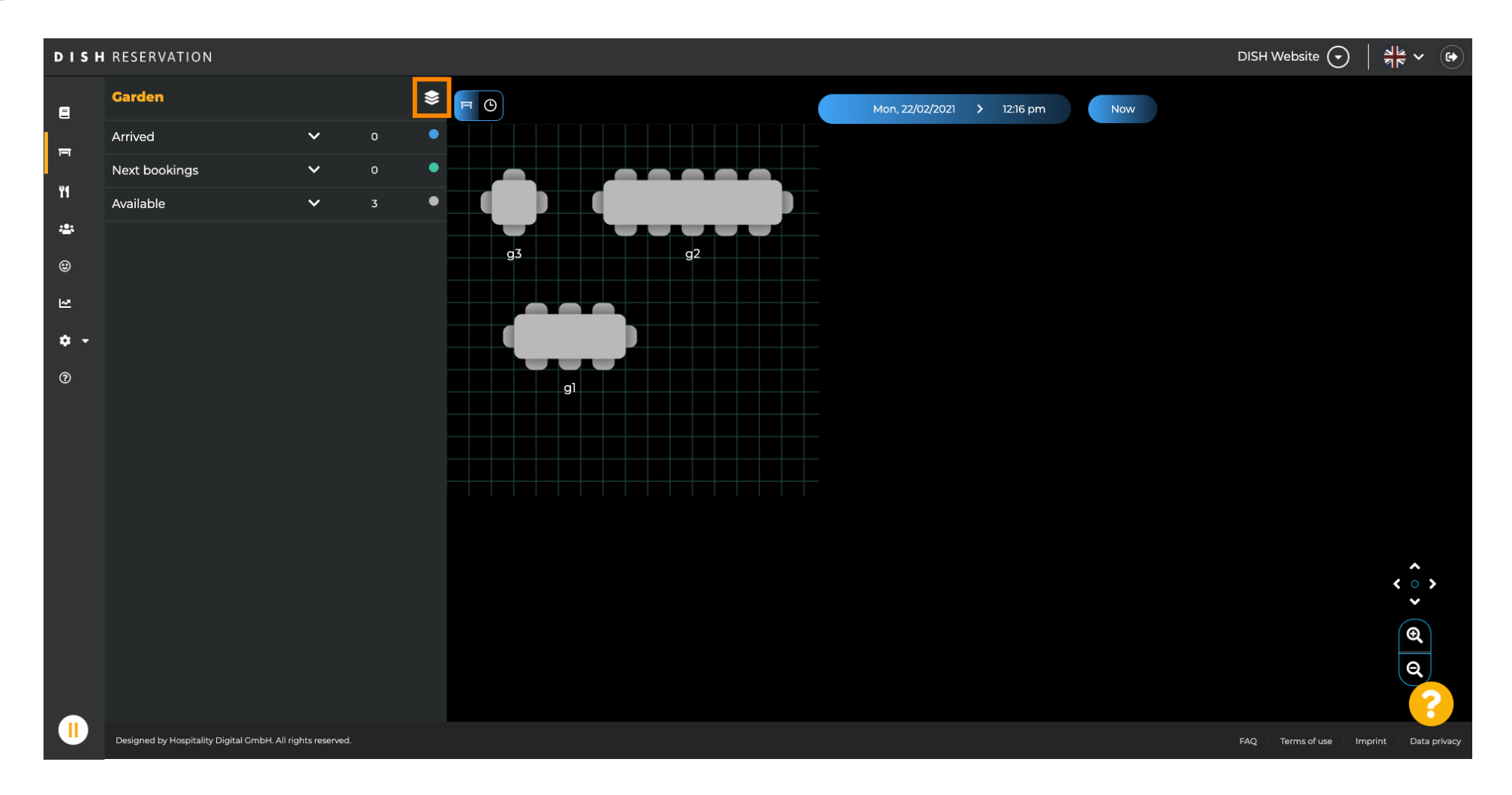

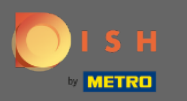

### (i) Nyní budou uvedeny všechny vaše oblasti.

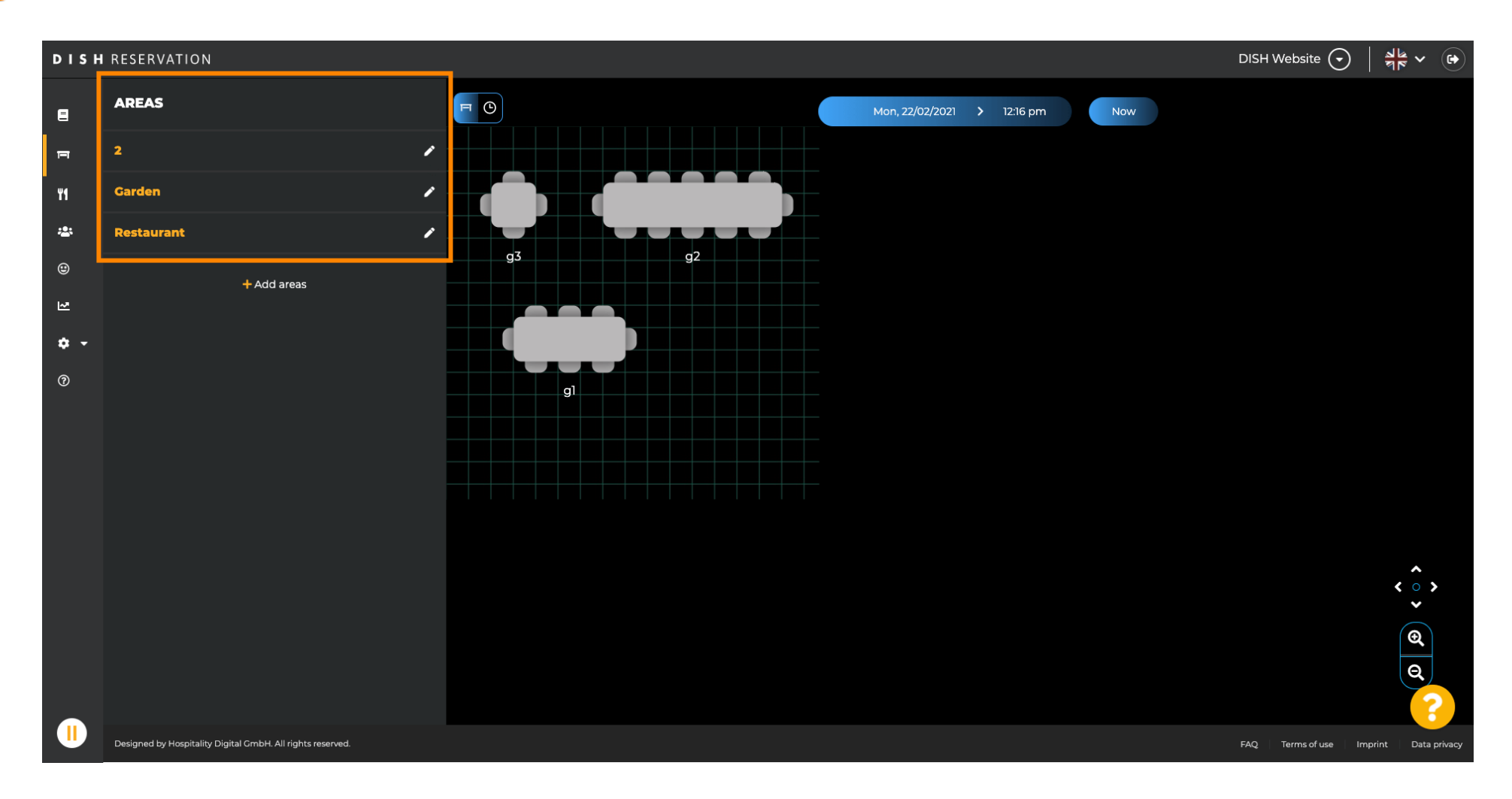

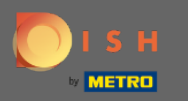

### • Vyberte oblast, kterou chcete upravit, kliknutím na ikonu tužky .

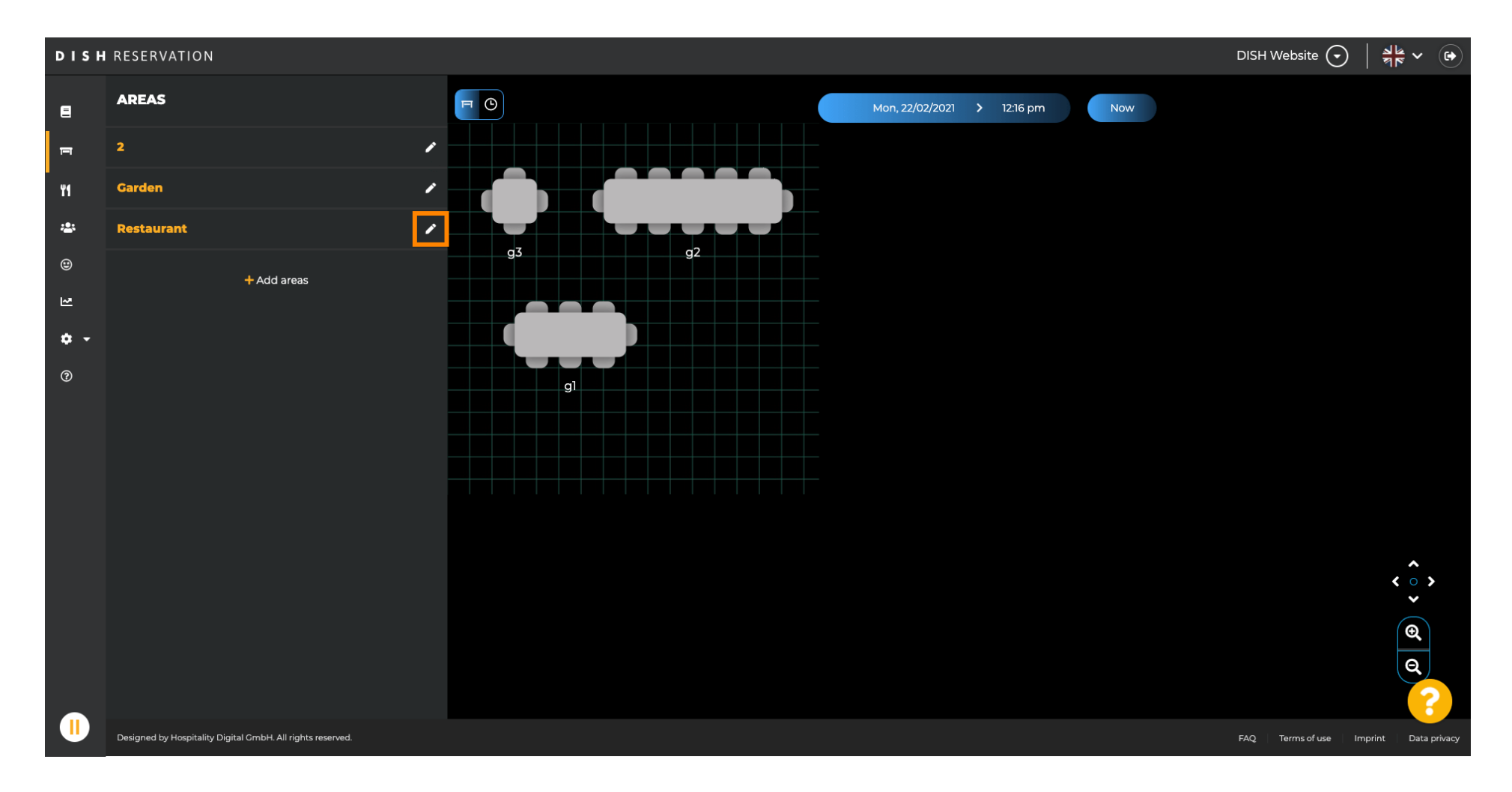

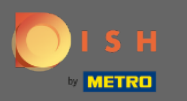

#### (i) Nyní se zobrazí oblast, kterou jste vybrali.

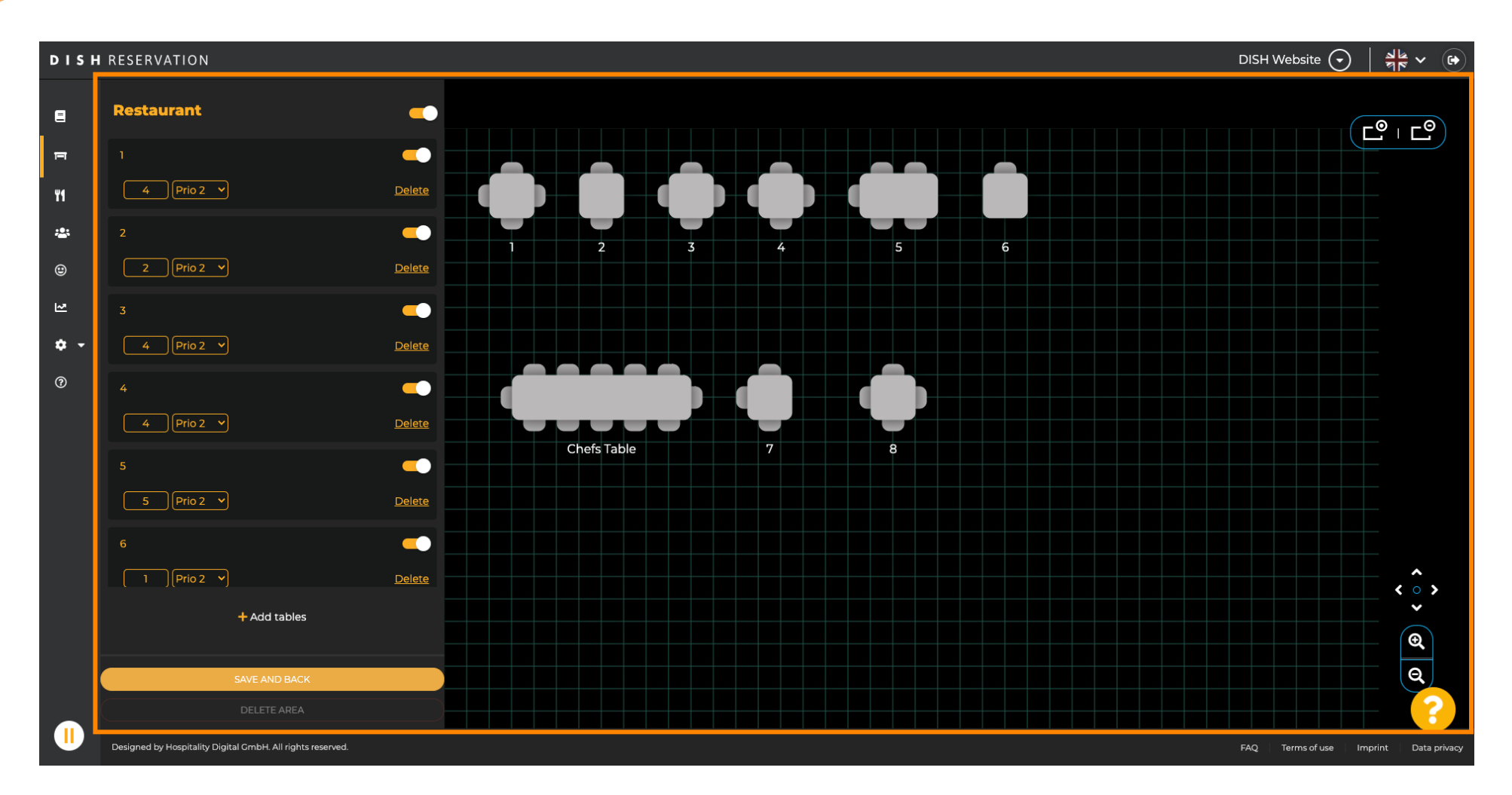

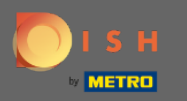

## Chcete-li změnit název tabulky, zadejte nový název do horního pole vybrané tabulky.

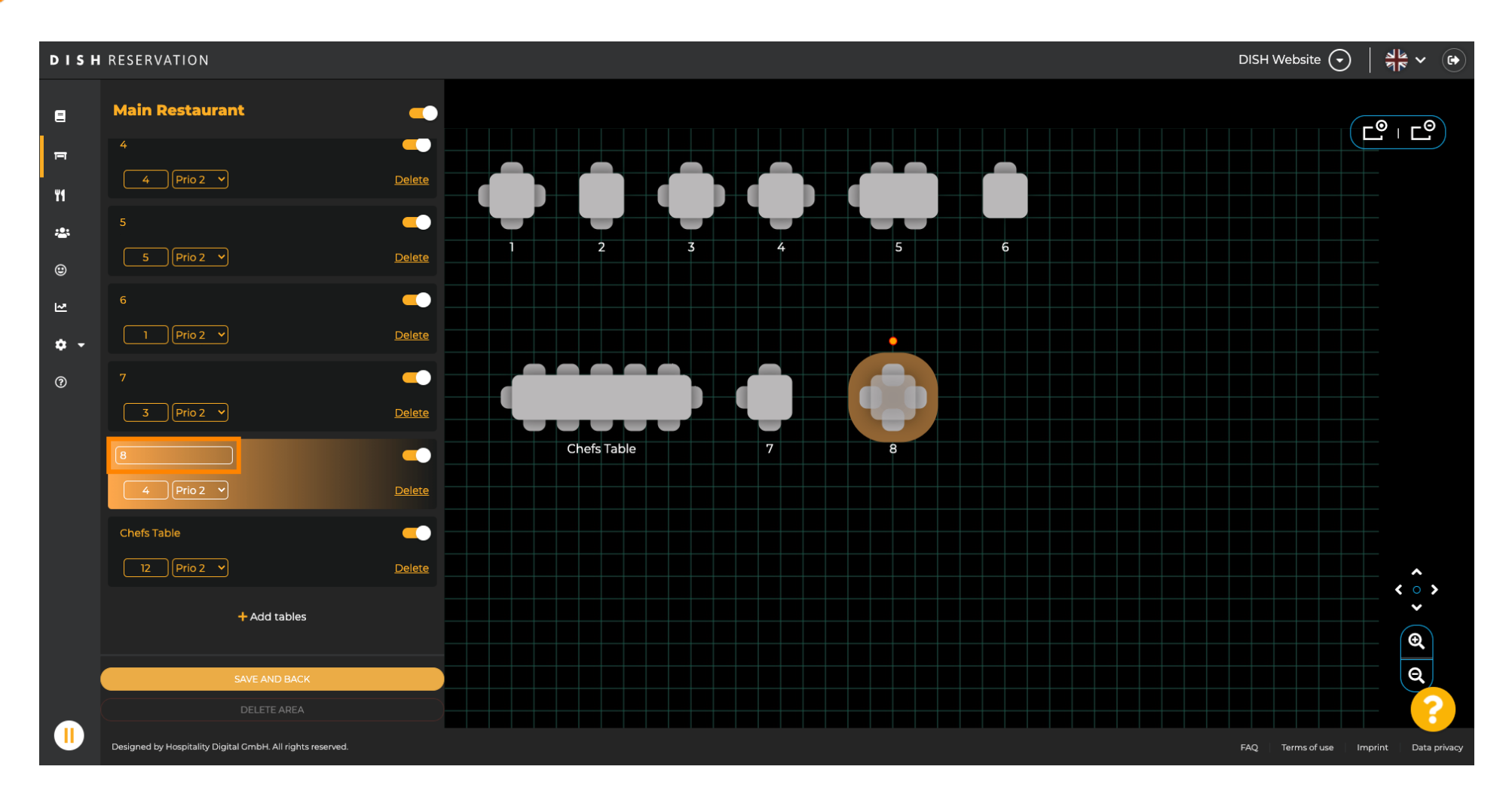

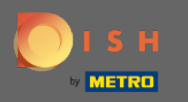

Chcete-li změnit prioritu, klikněte na rozbalovací nabídku a vyberte požadovanou prioritu. Poznámka: Ke stolům s vysokou prioritou se jako první automaticky přiřadí rezervace.

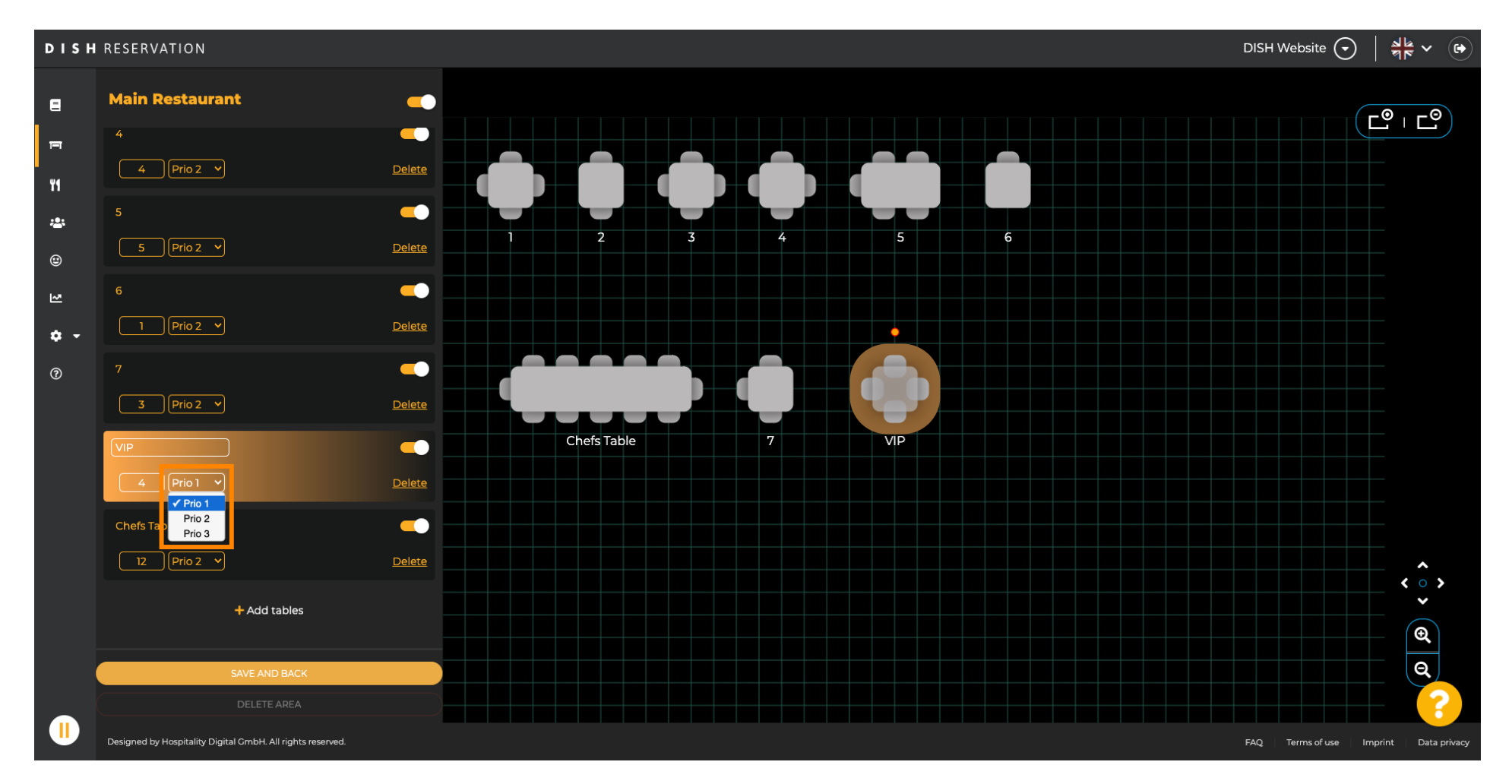

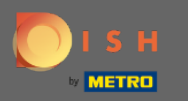

# Chcete-li změnit počet míst, zadejte číslo do pole vedle pole priority.

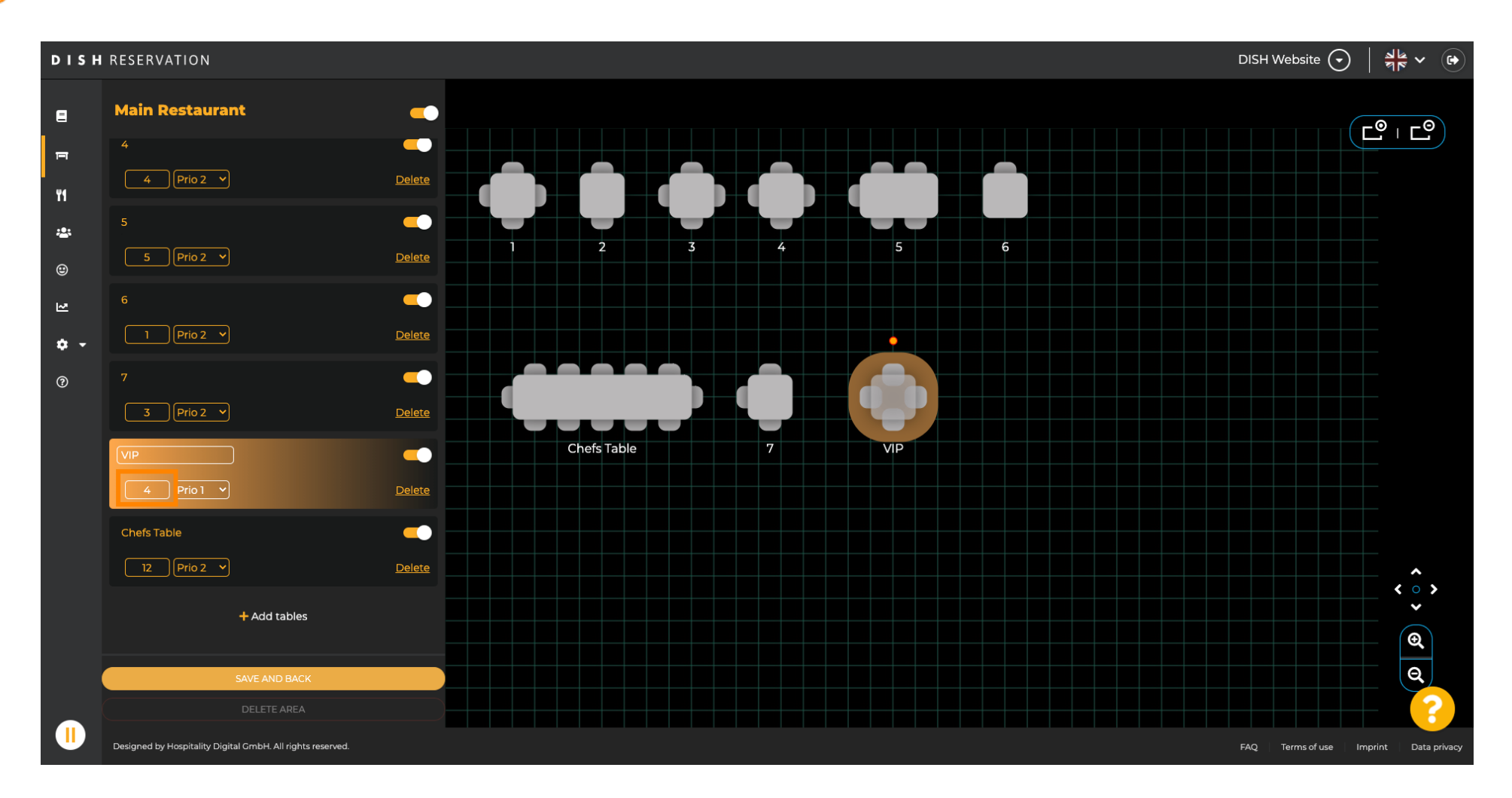

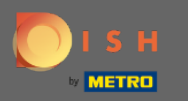

## Kliknutím na + přidat tabulky přidáte do této oblasti novou tabulku.

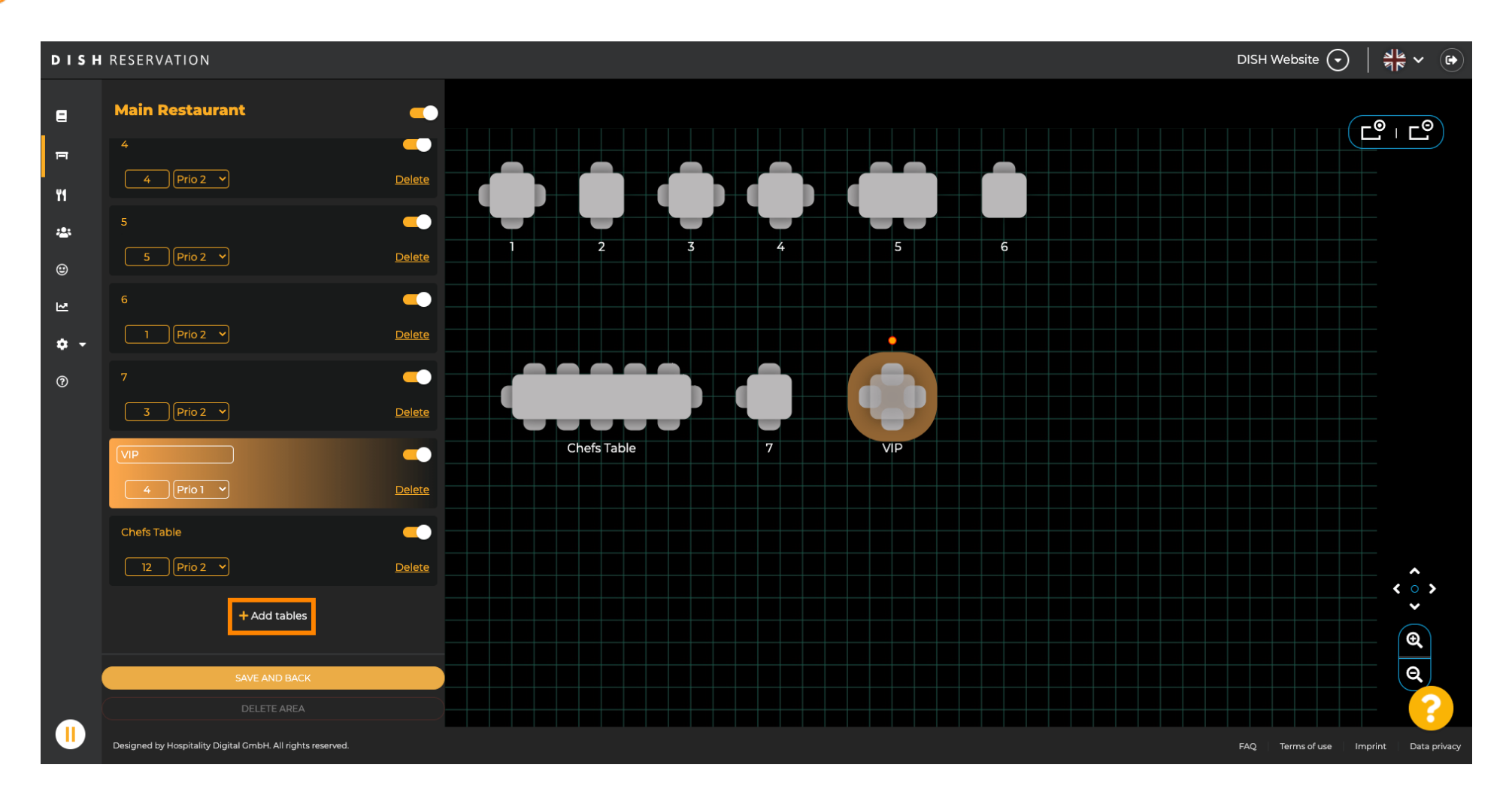

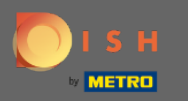

## Zadejte název, počet míst a prioritu pro nastavení nového stolu.

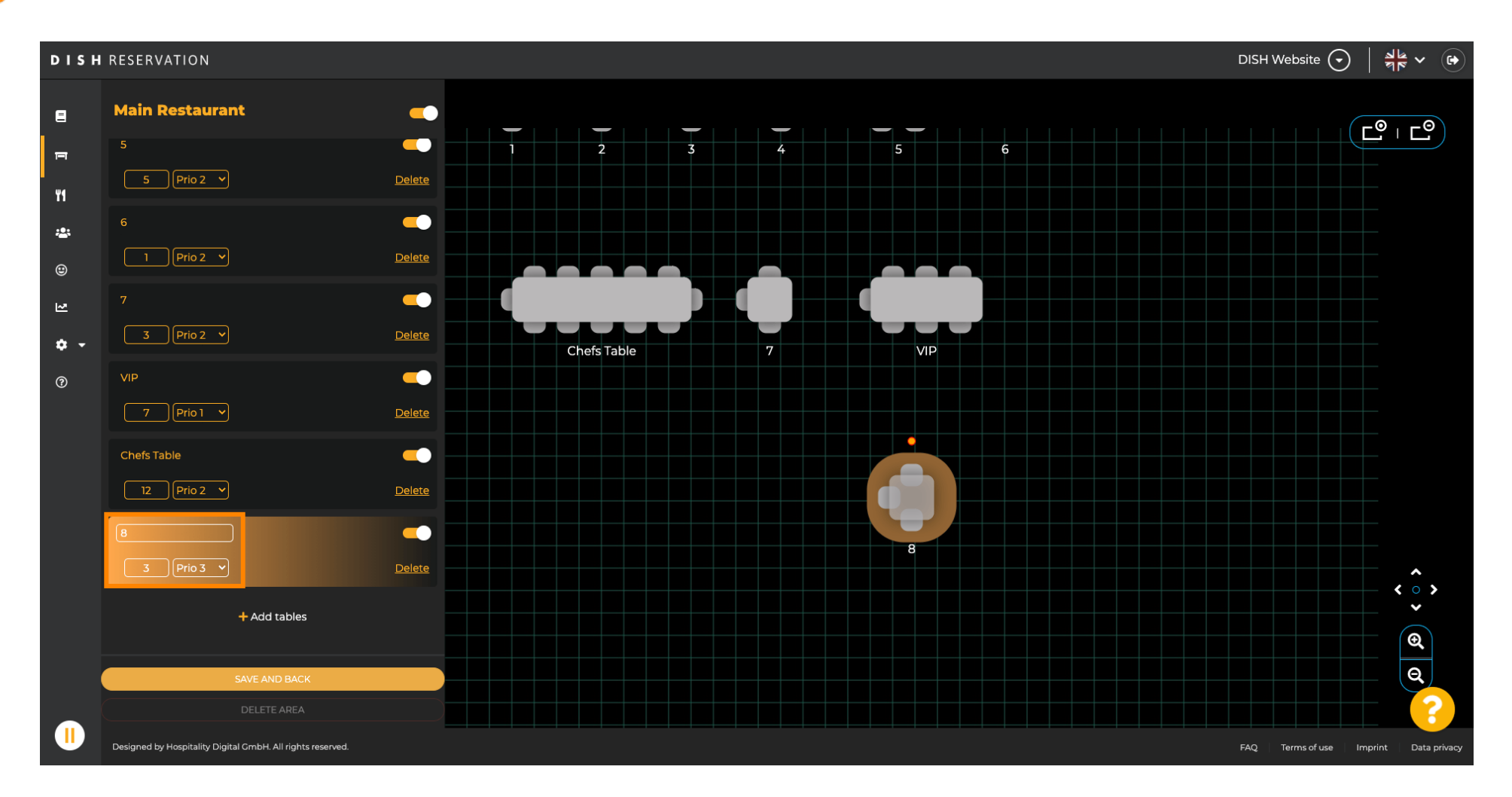

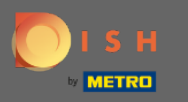

# Nyní přetáhněte nový stůl na vámi zvolené místo.

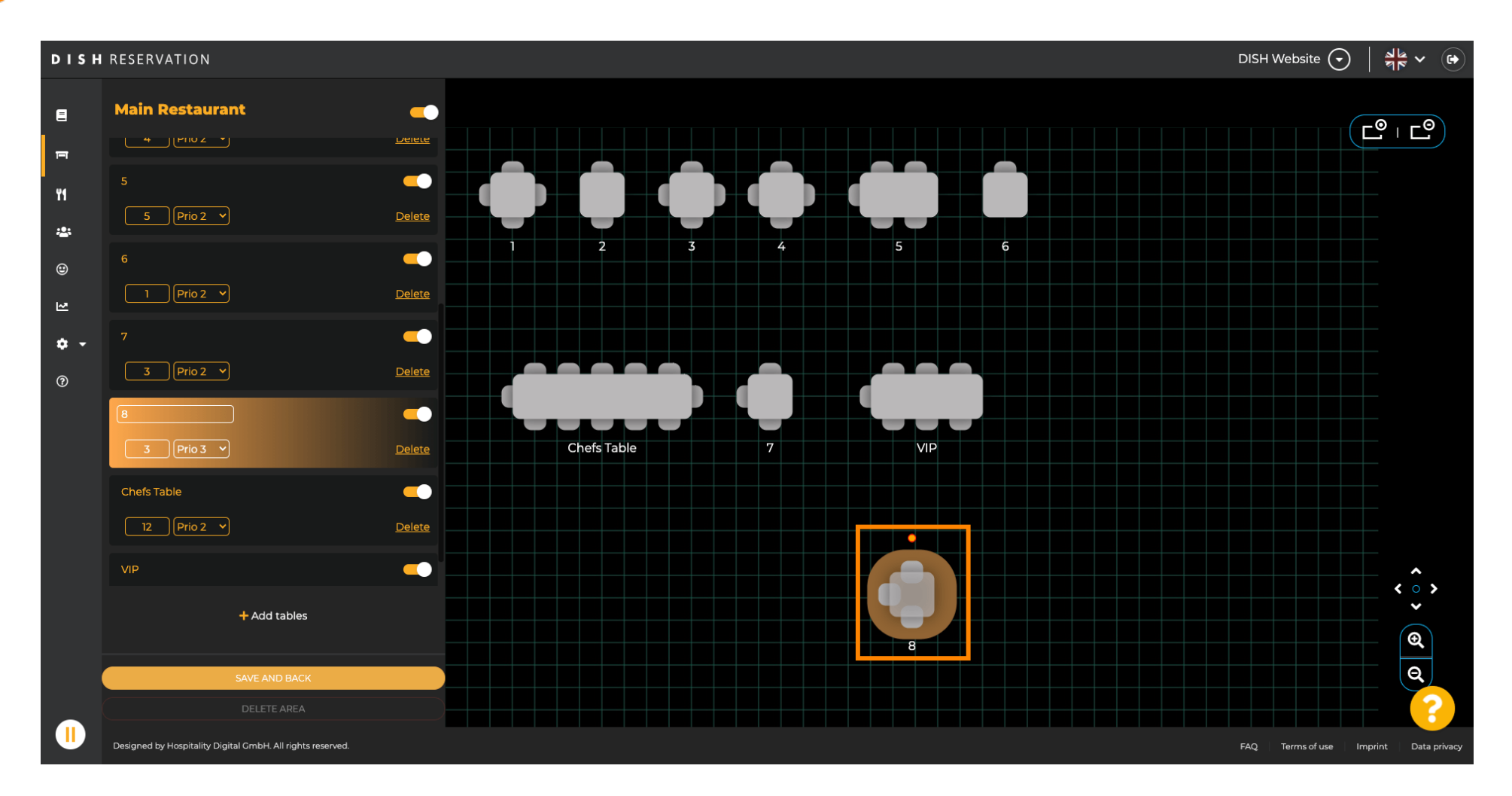

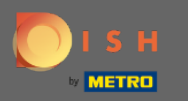

# Stůl lze otáčet přetažením oranžového kruhu nad ním.

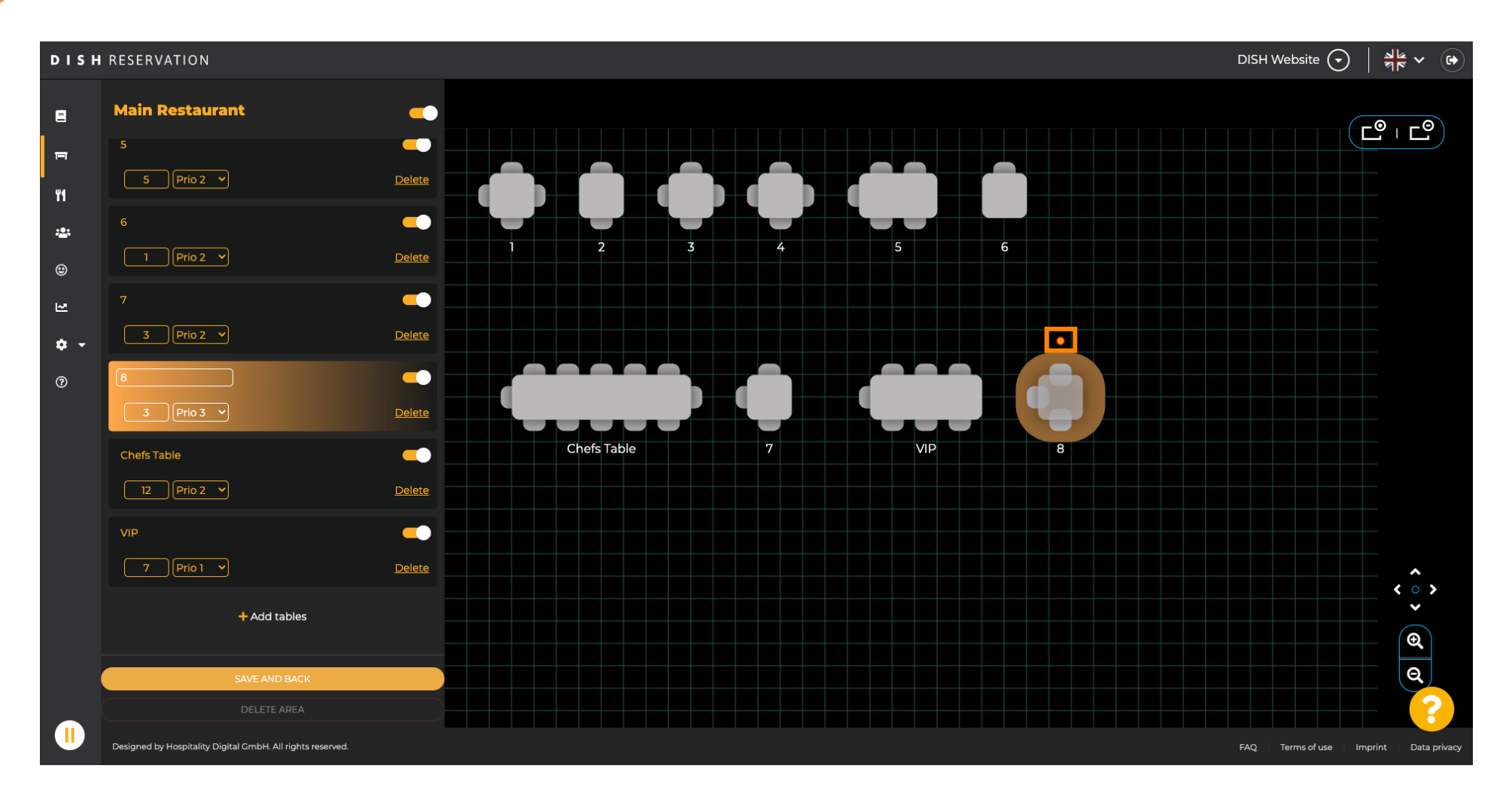

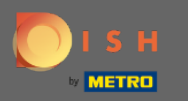

## Pokud by stůl neměl být dočasně přiřazen k rezervacím, deaktivujte jej pomocí posuvníku .

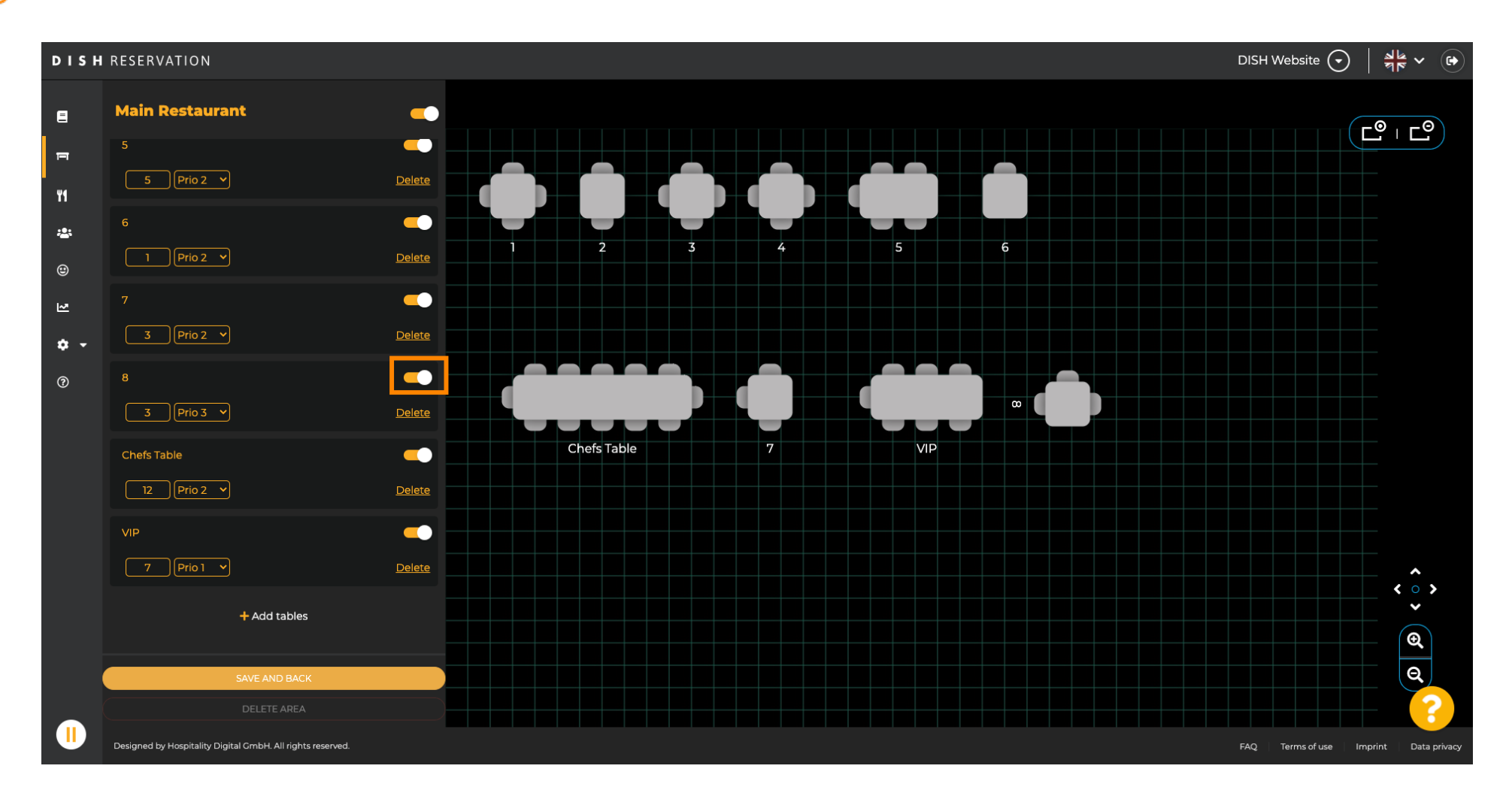

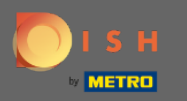

#### () Jakmile je stůl deaktivován, jeho barva ztmavne a stůl se odloží.

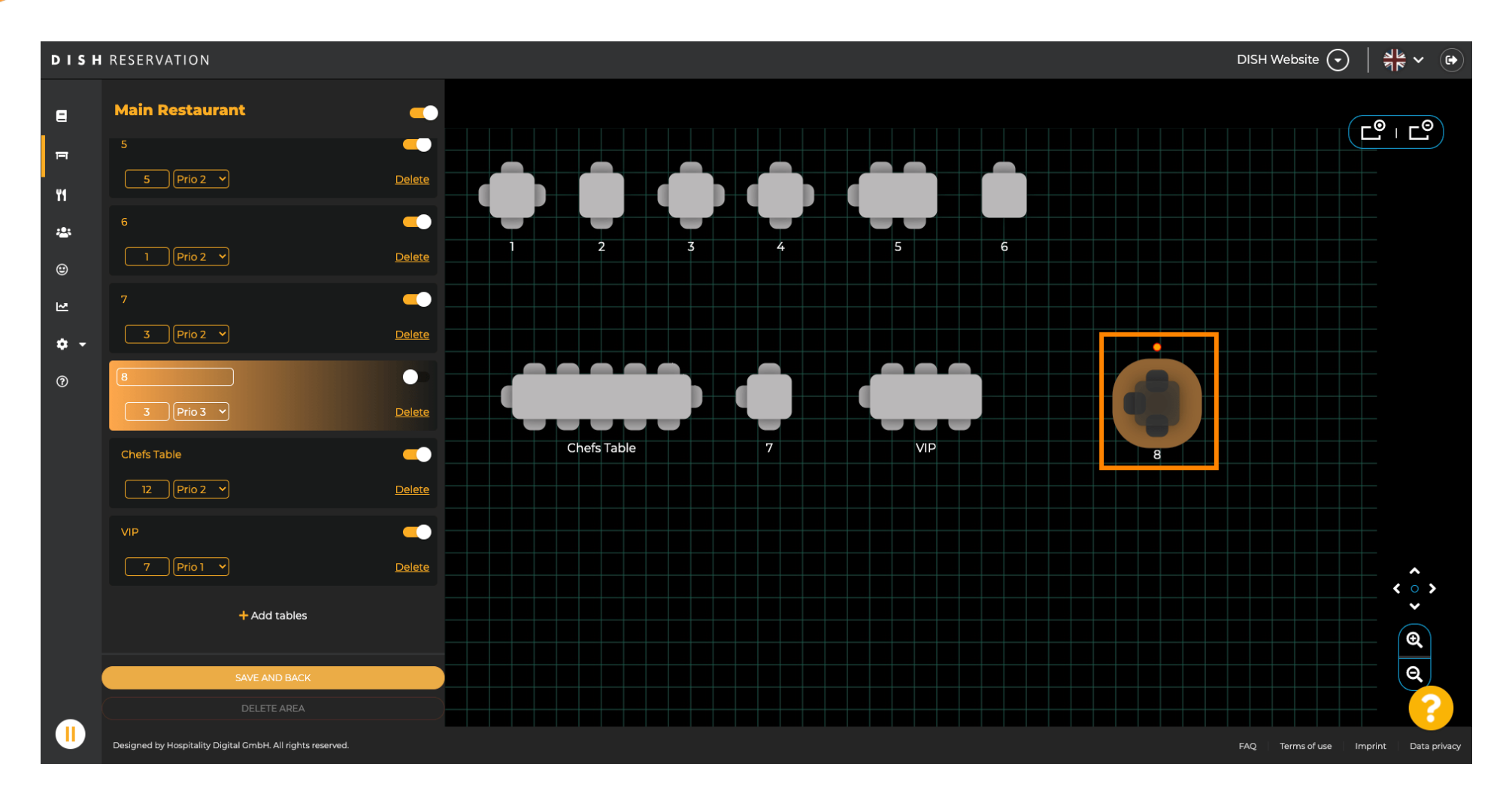

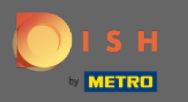

### Pokud má být tabulka odstraněna z oblasti, klikněte na odstranit .

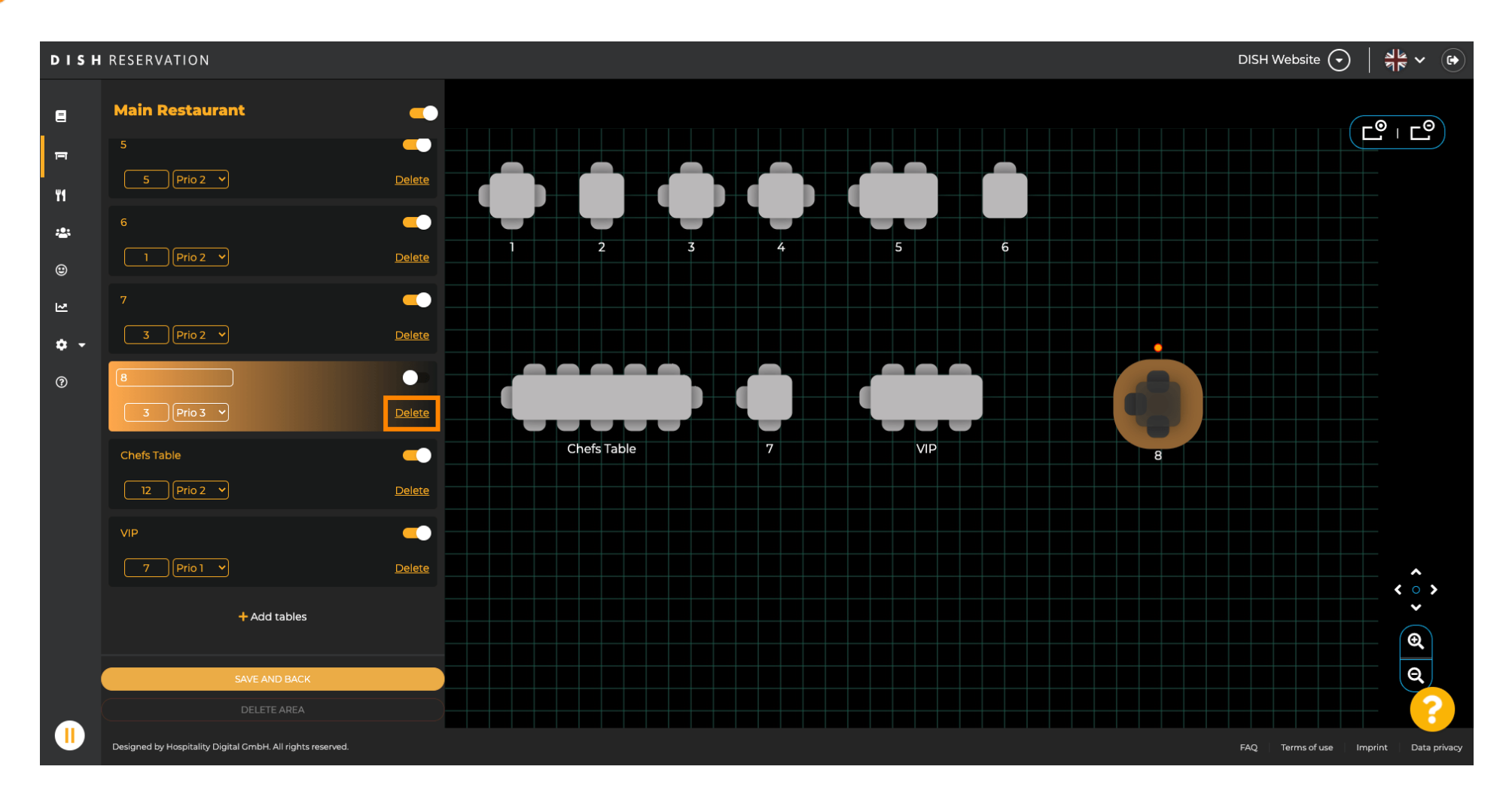

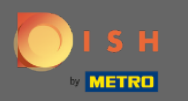

## Buď potvrďte svou akci kliknutím na ano, smažte nebo odmítněte akci kliknutím na ne, zpět do oblasti .

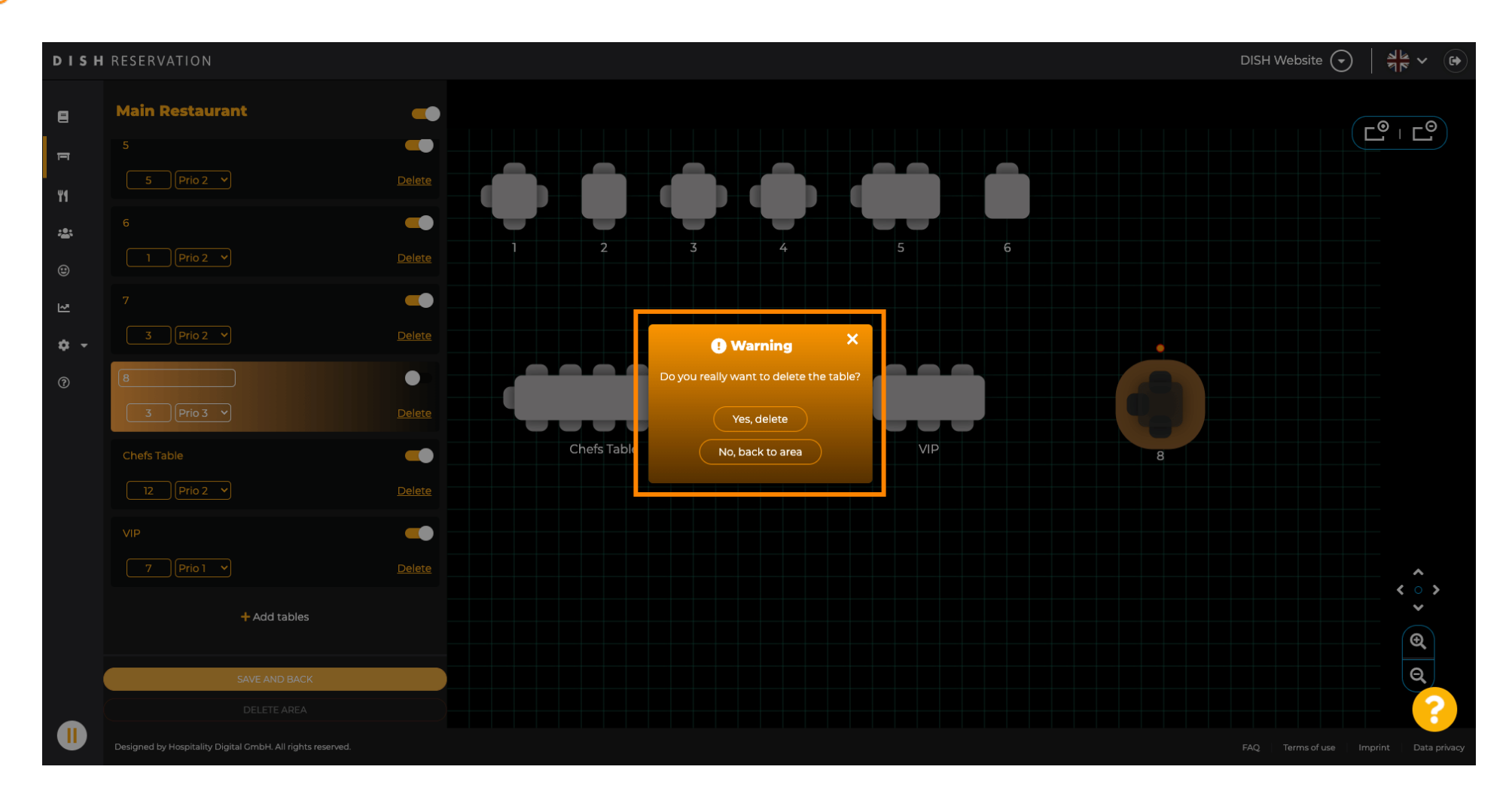

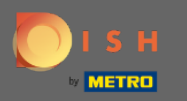

### Jakmile budete hotovi s úpravami a přidáváním tabulek, klikněte na Uložit a zpět.

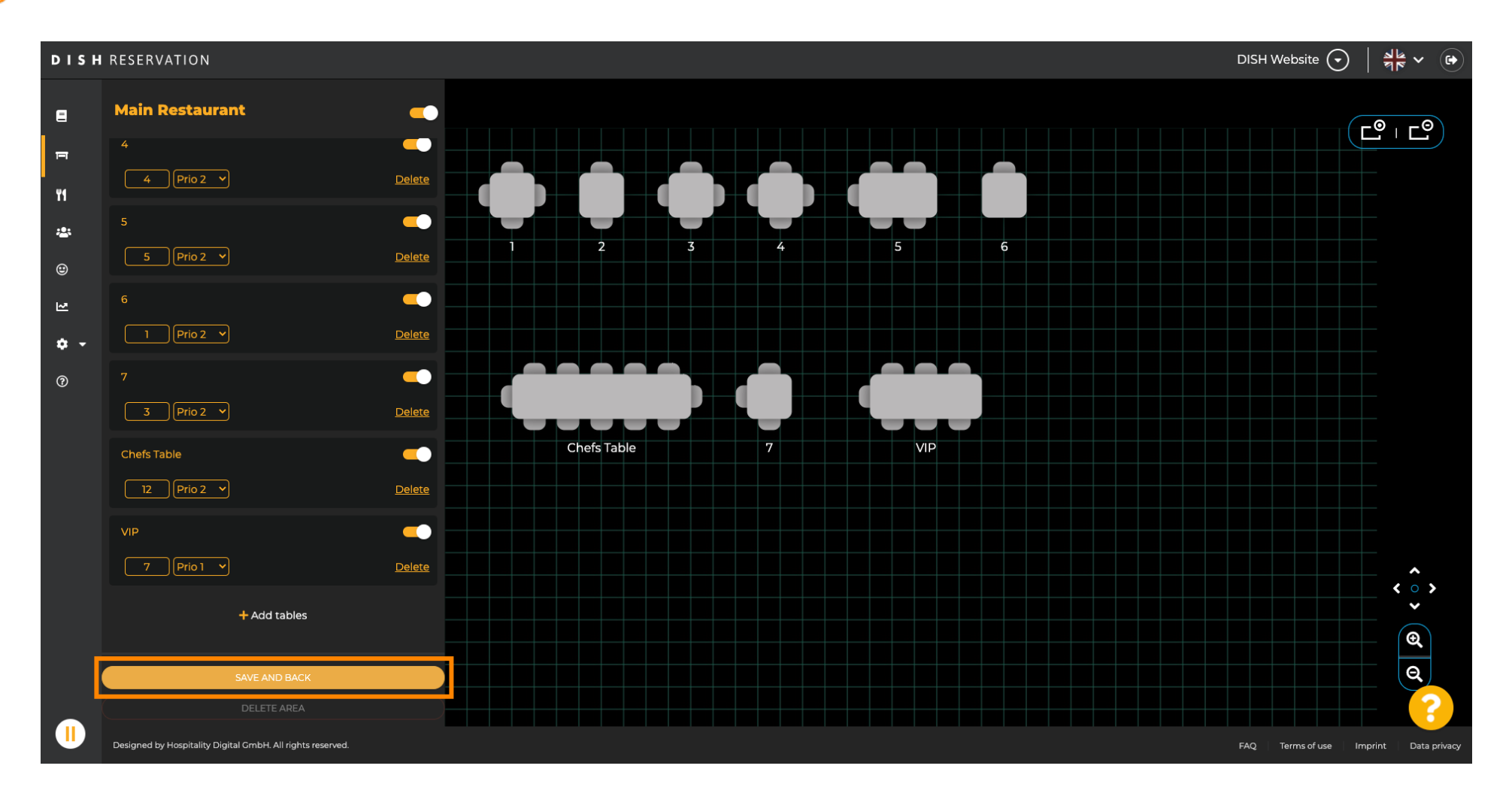

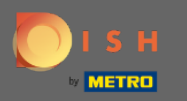

 $(\mathbf{i})$ 

### Zelené vyskakovací okno znamená, že jste úspěšně uložili změny.

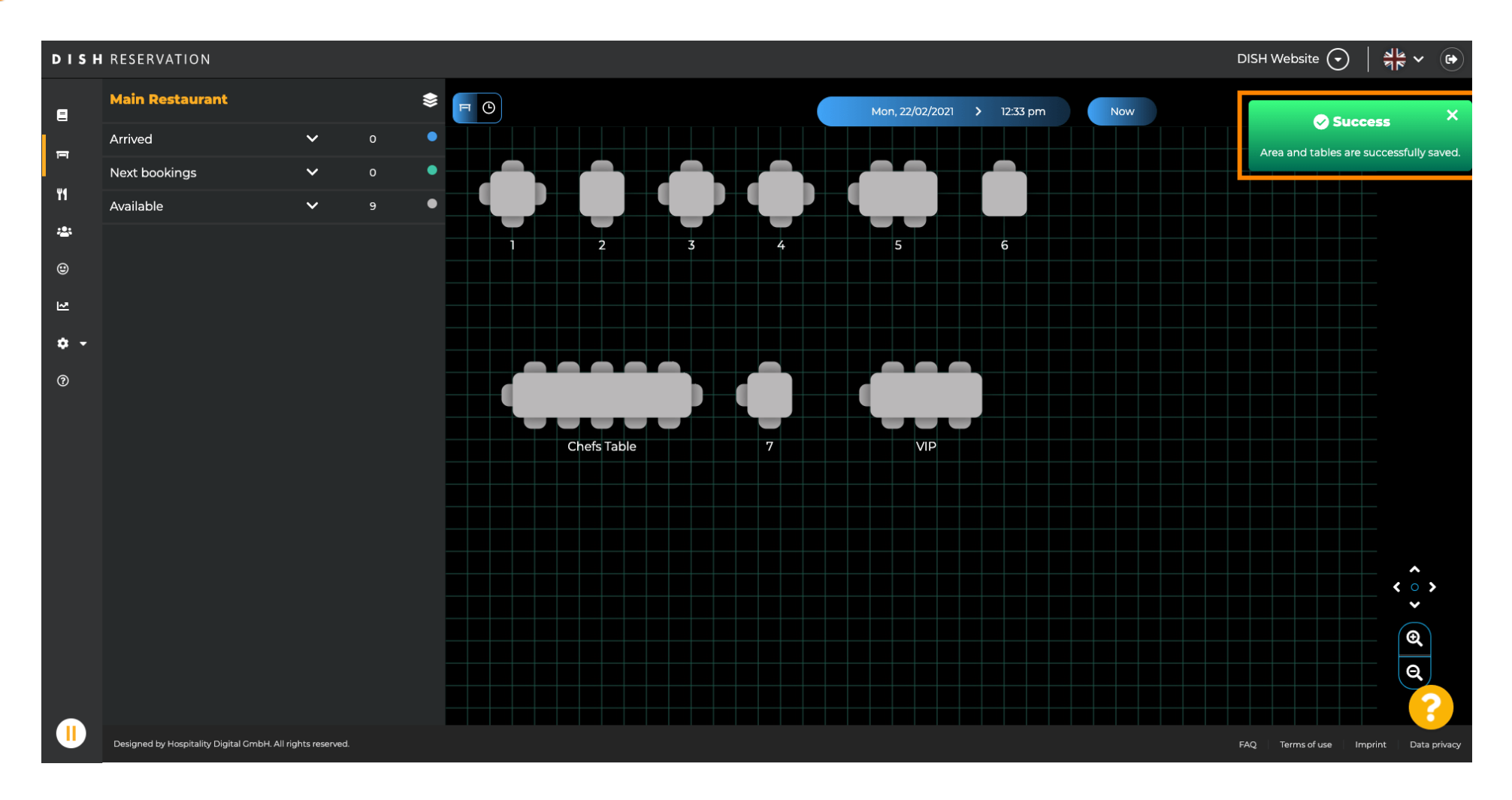